考试大环球职称英语网校课程报名及使用指南 PDF转换可能 丢失图片或格式,建议阅读原文

https://www.100test.com/kao\_ti2020/255/2021\_2022\_\_E8\_80\_83\_E 8\_AF\_95\_E5\_A4\_A7\_E2\_c67\_255991.htm 第一部分:网校课程 报名方法及学费支付方式 第二部分:学员最关心的问题 第三 部分:网络课程使用过程的技术问题 第四部分:网络课堂的 使用方法 第五部分:网络课堂的优势和服务条款 第六部分: 环球网校声明第一部分 网校课程报名方法及学费支付方式 1

、报名流程第一步:点击进入一下页面第二步:选择好课程 后,单击"我要报名"按钮,进入一下页面2、收费标准及 优惠政策:精讲班:每科课程学费150元冲刺班:每科课程 学费50元优惠1:报三科及以上9折优惠;老学员报一科、两 科享受9折优惠,报三科以上8折优惠。优惠2:报同科目精讲 冲刺6折优惠优惠32:3、报名费支付方式(1)网上支付: 点击进入网上支付网上支付平台支持中国工商银行(牡丹卡 )、招商银行(一卡通)等40余种银行卡在线支付,快捷安全。( 用户支付成功后,请及时告诉我们支付成功的订单号,以便我 们及时查询核对后为用户开通课堂)三分钟开通网上支付功能 演示:招行工行建行农行民生(2)通过邮局汇款(汇款单附 言处一定要写明报名后产生的订单号)汇款地址:北京市海淀 区中关村南大街17号韦伯时代中心C座801室邮政编码 ·100081 收款人·北京环球兴堂公司(3)通过银行汇款(汇

:100081 收款人:北京环球兴学公司(3)通过银行汇款(汇款单附言处一定要写明报名后产生的订单号)收款单位:北京 环球兴学科技发展有限公司账号:804313347608091001开户 行:中行新世纪饭店支行注意:汇款时用户填写的信息必须 和以上完全一致,否则会被银行退回!4、支付过程中的常见问 题(1) 邮政汇款时, 收款人栏上可以是公司名吗? 汇款时 收款人可以是个人也可以是公司。(2)银行汇款时写错网 校了信息的怎么办?如果您在银行汇款时,写错了信息(一 个字也不可以错),请直接和我们联系。(3)银行汇款时 可以异行汇款吗? 可以的,您可以从国内的任何一家银行, 汇款到网校在中国人民银行的帐户(4)网上支付时,提示 "重复的订单号"您可以点击"已注册用户进行网上支付"链 接,在网上支付口输入已经注册的"用户名"和"支付金额 "确定后,根据页面提示点击"在线支付"再进入支付界面,用 户选择拥有的某一种银行卡进行在线支付学费。 如果支付依 然没有成功,继续提示"重复的订单号",请按照下面的两 种方法进行: 重新注册一个用户名继续支付。 如果想 继续使用注册的用户支付,可以等到第二天再做支付。(5 ) 网上支付说明 报名后马上进行网上支付:用户在环球职 业教育在线网上选课报名后(产生支付金额),根据系统的提示 在支付方式中点击"网上支付"进入到"网银在线"网上支付平台, 用户选择拥有的某一种银行卡进行在线支付学费。 注册报 名后下次再进行网上支付:进入环球职业教育在线"支付方式 说明"栏目,点击"已注册用户进行网上支付"链接,在网上支 付口输入已经注册的"用户名"和"支付金额"点确定后,根 据页面提示点击"在线支付"再进入支付界面,用户选择拥有 的某一种银行卡进行在线支付学费。 用户支付成功后,请 及时告诉我们支付成功的订单号,以便我们及时查询、核对后 为用户开通课堂。(以上环球职业教育在线拥有最终解释权) 100Test 下载频道开通, 各类考试题目直接下载。详细请访问 www.100test.com